# 9.2 Adding an Instructor to the Instructor/ Advisor Table

**Purpose**: Use this document as a reference for how to add an instructor to the Instructor/ Advisor table in ctcLink.

Audience: Class Scheduling Staff.

You must have at least one of these local college managed security roles:

- ZC CM Instructor Advisor
- ZD CM Instructor Advisor
- ZD FWL View Cnt Calc
- ZZ CM Instructor Advisor
- ZZ CM Local Configuration
- ZZ FWL Contract Calc

If you need assistance with the above security roles, please contact your local college supervisor or IT Admin to request role access.

### **Supporting Information:**

When a new instructor is hired, they will be entered into HCM and synchronized with Campus Solutions to create a person record in Campus Community. Once the person record is available, follow these steps to make them a valid instructor for selection in the class schedule. **IMPORTANT**: An instructor working at more than one college must have an Instructor/Advisor Table entry for <u>EACH</u> Institution with a 01/01/1901 Effective Date.

### Audit Information:

- 1. Auditing on the **Instructor\Advisor** tables was turned on **10/13/2023**. Changes made on or after **10/14/2023** have been recorded.
- 2. The audit record for the top part of the "Instructor/Advisor Table" tab can be accessed using the PS Query.
  - QCS\_SEC\_INSTR\_ADVR\_TBL\_AUDIT

- 3. The audit record for the bottom part of the "Instructor/Advisor Table" tab can be accessed using the PS Query.
  - QCS\_SEC\_INSTR\_ADVR\_ROLE\_AUDIT
- 4. The audit record for the "Approved Courses" tab can be accessed using the PS Query.
   QCS\_SEC\_INSTR\_CRSE\_AUDIT
- 5. Because the role **ZZ SS Advisor** and **ZZ SS Faculty** are added dynamically, there is no entry in the **Role\User** audit table that corresponds to when those two roles are added or removed dynamically, so the queries above will tell you when the user would have been granted these roles dynamically. Manual edits to a user's roles are stored in the Role\User audit table can be accessed using the query **QXX\_SEC\_USER\_ROLE\_HISTORY**.

### **CampusCE Information**:

Instructors teaching in the CNED career for continuing education must also be in the Instructor/Advisor Table. If they already exist in the table, add a row.

# Add an Instructor to the Instructor/Advisor Table

### Navigation: Curriculum Management > Instructor/Advisor Information > Instructor/ Advisor Table

- 1. The **Instructor/Advisor Table** search page displays.
- 2. Look up the Instructor by **ID** or **Last/First Name.**
- 3. Select the Search button.
- 4. The results returned will be records that exist in HCM. At a minimum, a new employee must have a person record stored in HCM which will be synchronized to Campus Solutions in a batch process executed nightly, or twice daily during peak processing times. Once the employee has been hired, an Employment Instance would then need to be added in HCM. An instructor cannot generate a contract or be paid until a job record exists in HCM.

| Instructor/Advisor Table                                                                      |
|-----------------------------------------------------------------------------------------------|
| Enter any information you have and click Search. Leave fields blank for a list of all values. |
| Find an Existing Value                                                                        |
| ▼ Search Criteria                                                                             |
| ID begins with $\vee$                                                                         |
| Campus ID begins with $\vee$                                                                  |
| National ID begins with V                                                                     |
| Last Name begins with V                                                                       |
| First Name begins with $\vee$                                                                 |
| Include History     Correct History     Case Sensitive                                        |
| Search Clear Basic Search R <sup>20</sup> Save Search Criteria                                |

- 5. The Instructor/Advisor Table page displays.
- 6. In the Instructor Details section of the Instructor/Advisor Table tab, enter the following:
  - a. Effective Date: Defaults to current date, set date to 01/01/1901.
  - b. Status: Will default to Active.
  - c. **Instructor Type**: Select from List. The values used are at the college discretion and have no bearing on pay.
    - I. Note, when **Advisor Only** is selected, the **Advisor** checkbox is checked.
  - d. Academic Institution: Enter or look up.
  - e. **Primary Academic Org**: Select from the list associated with the selected institution.
  - f. Instructor Available: Select Available.
  - g. Check the **Advisor** check box if they have advisor responsibilities.
- 7. The **Instructor/Advisor Role** section has no bearing on pay, to add values enter the following:
  - a. Academic Career: Enter or look up.
  - b. Remaining fields are optional.

### Note for CampusCE

Add a second row for CNED if the instructor is already teaching in the UGRD career.

Failure to add the Instructor/Advisor Table entry with an 01/01/1901 Effective Date can cause calculation failures if date is inconsistent with terms being calculated. Always use the 01/01/1901 Effective Date.

| Student Homepage                              |                                              | Instructor/Advisor Tal |
|-----------------------------------------------|----------------------------------------------|------------------------|
| Instructor/Advisor Table Approved Courses     |                                              |                        |
|                                               | 10                                           |                        |
| Instructor Details                            | Q   I I of 1 ✓ I of 1 ✓ I View All           |                        |
| *Effective Date 01/01/1901                    | *Status Active ~                             |                        |
| *Instructor Type Instructor                   | V Advisor                                    |                        |
| *Academic Institution VVA171                  | Spokane CC                                   |                        |
| *Primary Acad Org 171SPOKANE Q                | Spokane Community College                    |                        |
| *Instructor Available Available               | ~                                            |                        |
| Instructor/Advisor Role                       | Q   I I of 1 → I View All                    |                        |
| Advisor Number 1                              | Percent of Appointment -                     |                        |
| *Academic Career UGRD Q                       | Academic Career                              |                        |
| Academic Program                              |                                              |                        |
| Academic Plan                                 |                                              |                        |
| Academic Sub-Plan                             |                                              |                        |
|                                               |                                              |                        |
| Save Return to Search Previous in List Next i | n List Notify Update/Display Include History | Correct History        |
|                                               |                                              |                        |

- 8. The **Approved Courses** tab limits the specific subjects or courses in which instructors can be assigned. These fields are optional and are based on local configuration in the CS Academic Organization table. *Please consult your local configuration in the Academic Organization table to determine how this configuration is utilized at your college.*
- 9. Select the **Save** button.

| Improve the search       Previous in List       Next in List       Notify       Update/Display       Include History       Correct History                                                                                                    |                                                         |                                 |               |                       |                              |                           |                                                                                                    |
|----------------------------------------------------------------------------------------------------|---------------------------------------------------------|---------------------------------|---------------|-----------------------|------------------------------|---------------------------|----------------------------------------------------------------------------------------------------|
| nstructor Details Q I I I I I I I I I I I I I I I I I I                                                                                                    |                                                         |                                 |               | 10                    |                              |                           |                                                                                                    |
| Effective Date 01/01/1901 Status: Active<br>Instructor Type: Instructor<br>Academic Institution WA171 Spokane CC<br>Primary Acad Org 171SPOKANE Spokane Community College<br>Course Description<br>T Acad Org Subject Area Course ID Offer Nbr Catalog Nbr Campus<br>1 0 0 0 0 0 0 0 0 0 0 0 0 0 0 0 0 0 0 0                                                                                                    | nstructor Details                                       |                                 |               | Q                     | 1 1 1                        | 1 of 1 🗠 🕒                | ▶I I View All                                                                                                    |
| Instructor Type: Instructor<br>Academic Institution WA171 Spokane CC<br>Primary Acad Org 171SPOKANE Spokane Community College<br>Course Description<br>I O Subject Area Course ID Offer Nbr Catalog Nbr Campus<br>1 O O Offer Nbr Catalog Nbr Campus<br>Save Return to Search Previous in List Next in List Notify Update/Display Include History Correct History                                                                                                    | Effective Date                                          | 01/01/1901                      | Status:       | Active                |                              |                           |                                                                                                    |
| Academic Institution WA171 Spokane CC   Primary Acad Org 171SPOKANE Spokane Community College    Course Description    Image: Course Description    Previous in List  Next in List  Notify  Update/Display  Include History  Correct History  Correct History | instructor Type:                                        | Instructor                      |               | Advis                 | or                           |                           |                                                                                                    |
| Primary Acad Org       171SPOKANE       Spokane Community College         Course Description       Image: Course ID       Offer Nbr       Catalog Nbr       Campus         Seq Nbr       •Acad Org       Subject Area       Course ID       Offer Nbr       Catalog Nbr       Campus         1       •       •       •       •       •       •         Save       Return to Search       Previous in List       Next in List       Notify       Update/Display       Include History       Correct History                                                                                                    | Academic Institution                                    | WA171                           | Spokane CC    | :                     |                              |                           |                                                                                                    |
| Course Description         Image: Course ID         Seq Nbr       •Acad Org         Subject Area       Course ID         Offer Nbr       Catalog Nbr         Campus         Image: Course ID         Offer Nbr         Catalog Nbr         Course ID         Offer Nbr         Catalog Nbr         Course ID         Offer Nbr         Catalog Nbr         Course ID         Offer Nbr         Catalog Nbr         Course ID         Offer Nbr         Catalog Nbr         Course ID         Course ID         Offer Nbr         Catalog Nbr         Campus         Course ID         Save         Return to Search         Previous in List         Next in List         Notify         Update/Display         Include History         Correct History                                                                                                    | Primary Acad Org                                        | 171SPOKANE                      | Spokane Cor   | mmunity Colleg        | je                           |                           |                                                                                                    |
| Image: Seq Nbr •Acad Org   Seq Nbr •Acad Org   Subject Area Course ID   Offer Nbr Catalog Nbr   Campus     1   Q   Q   Q     Return to Search   Previous in List   Next in List Notify Update/Display Include History Correct History                                                                                                    | Course Description                                      |                                 |               |                       |                              |                           |                                                                                                    |
| Seq Nbr       •Acad Org       Subject Area       Course ID       Offer Nbr       Catalog Nbr       Campus         1       Q       Q       Q       Q       Q       Image: Course ID       Offer Nbr       Catalog Nbr       Campus         1       Q       Q       Q       Q       Q       Image: Course ID       Offer Nbr       Catalog Nbr       Campus         1       Q       Q       Q       Q       Q       Image: Course ID       Image: Course ID       Image: Course ID         Save       Return to Search       Previous in List       Next in List       Notify       Update/Display       Include History       Correct History                                                                                                    | 野 Q                                                     |                                 |               |                       | 14                           | 1-1 of 1                  | <ul> <li>Image: Image: Ima</li></ul> |
| 1     Q     Q     Q     Q     Image: Contract History       Save     Return to Search     Previous in List     Next in List     Notify     Update/Display     Include History     Correct History                                                                                                    |                                                         |                                 |               |                       |                              |                           |                                                                                                    |
| Save Return to Search Previous in List Next in List Notify Update/Display Include History Correct History                                                                                                    | Seq Nbr Acad Org                                        | Subject Area                    | Course ID Off | er Nbr                | Catalog Nbr                  | Campus                    |                                                                                                    |
| Save         Return to Search         Previous in List         Next in List         Notify         Update/Display         Include History         Correct History                                                                                                    | Seq Nbr Acad Org                                        | Subject Area                    | Course ID Off | er Nbr<br>Q,          | Catalog Nbr                  | Campus<br>Q               | + -                                                                                                    |
| Save Return to Search Previous in List Next in List Notify Update/Display Include History Correct Hi                                                                                                    | Seq Nbr •Acad Org                                       | Subject Area Q,                 | Course ID Off | er Nbr                | Catalog Nbr                  | Campus                    | + -                                                                                                    |
|                                                                                                    | Seq Nbr •Acad Org                                       | Subject Area                    | Course ID Off | er Nbr                | Catalog Nbr                  | Campus                    | • -                                                                                                    |
| structor/Advisor Table   Approved Courses                                                                                                    | Seq Nbr Acad Org       Image: Save     Return to Search | Subject Area Q Previous in List | Course ID Off | er Nbr<br>Q<br>Notify | Catalog Nbr<br>Update/Displa | Campus<br>Q<br>Include Hi | story Correct Hist                                                                                                    |

Security Access: The role allowing access to the Faculty Center is dynamically assigned once the instructor has been added to the Instructor/Advisor Table. The process that performs this assignment runs periodically. Instructors will **NOT** be granted access to the Faculty Center until this entry exists and the process executes.

College Security Managers cannot manually assign the old role of CTC\_INSTRUCTOR, nor the new security redesigned roles ZZ SS Faculty or ZZ SS Advisor (if the Advisor checkbox is checked) Role.

## Add a Second Instructor/Advisor Entry

- If an Instructor/Advisor Table entry already exists for another college, especially with multi-campus districts, a second entry may be required to support calculation of pay across multiple institutions.
- 10. Select the **Instructor/Advisor Table** tab.
- 11. From the **Instructor Details** section, select the plus symbol **(+)** to add a second Effective Dated row.

|                                       | 10                                                                   |
|---------------------------------------|----------------------------------------------------------------------|
| nstructor Details                     | Q I I I I I I I I I View All                                         |
| *Effective Date 01/01/190             | *Status Active ~                                                     |
| *Instructor Type Instructor           | ✓ 🗹 Advisor                                                          |
| *Academic Institution WA171           | Spokane CC                                                           |
| *Primary Acad Org 171SPOK             | NE Q Spokane Community College                                       |
| *Instructor Available Available       | v                                                                    |
| Instructor/Advisor Role               | Q I I4 4 1 of 1 ∞                                                    |
| Advisor Number 1                      | Percent of Appointment                                               |
| *Academic Career UGRD Q               | Academic Career                                                      |
| Academic Program                      | 2                                                                    |
| Academic Plan                         | ٩                                                                    |
| Academic Sub-Plan                     | Q                                                                    |
| Save Return to Search Previous in Lis | st Next in List Notify Update/Display Include History Correct Histor |

- 12. The new row displays.
- 13. In the Instructor Details section enter the following:
  - a. **Effective Date:** Use the default (current date) value initially.
  - b. Status: Will default to Active.
  - c. **Instructor Type**: Select from List. The values used are at the college discretion and have no bearing on pay.
  - d. Academic Institution: Enter or look up for the second institution.
  - e. **Primary Academic Org**: Select from the list associated with the selected institution.
  - f. Instructor Available: Select Available.
- 14. Select the Save button.

|                                        | 10                                                                |
|----------------------------------------|-------------------------------------------------------------------|
| nstructor Details                      | Q    4 4 1 of 2 V M   View All                                    |
| *Effective Date 12/04/2019             | *Status Active ~                                                  |
| *Instructor Type Lecturer              | V Advisor                                                         |
| *Academic Institution WA171 Q          | Spokane CC                                                        |
| *Primary Acad Org 171SPOKANE           | Spokane Community College                                         |
| *Instructor Available Available        | ~                                                                 |
|                                        |                                                                   |
| Instructor/Advisor Role                | Q I I II II II II View All                                        |
| Advisor Number 1                       | Percent of Appointment                                            |
| *Academic Career UGRD Q                | Academic Career                                                   |
| Academic Program Q                     |                                                                   |
| Academic Plan                          | Q,                                                                |
| Academic Sub-Plan                      | ٩                                                                 |
|                                        |                                                                   |
|                                        |                                                                   |
| Save Return to Search Previous in List | Next in List Notify Update/Display Include History Correct Histor |

- 15. Select the **Correct History** button (*requires security access*).
- 16. Use the arrow icons in the **Instructor Details** ribbon to select the newly added record with the current Effective Date.
- 17. Edit the **Effective Date** to 01/01/1901.
- 18. Select the **Save** button.

| ssidy Reynolds                         | 10                                                            |
|----------------------------------------|---------------------------------------------------------------|
| structor Details                       | Q I II II II II II ViewAll                                    |
| *Effective Date 01/01/1901             | *Status Active ~ -                                            |
| *Instructor Type Lecturer              | V Advisor                                                     |
| *Academic Institution WA171 Q          | Spokane CC                                                    |
| *Primary Acad Org 171SPOKANE Q         | Spokane Community College                                     |
| *Instructor Available Available        |                                                               |
| Instructor/Advisor Role                | Q I I II II View All                                          |
| Advisor Number 1                       | Percent of Appointment                                        |
| *Academic Career UGRD Q                | Academic Career                                               |
| Academic Program Q,                    |                                                               |
| Academic Plan Q                        |                                                               |
| Academic Sub-Plan                      |                                                               |
|                                        |                                                               |
| Return to Search Previous in List Next | t in List Notify Update/Display Include History Correct Histo |

### 19. Process complete.